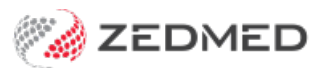

## Reset a users password

Last Modified on 20/10/2023 3:35 pm AEDT

Reset the Zedmed password for a user who has forgotten their password. This task is performed by the Practice Manager or a Zedmed user with administrator access.

To change a user's access, see the Accounts and Security guide.

To reset a user's password:

- 1. Go to Zedmed's Utilities tab.
- 2. Select Security.

The Zedmed Security Roles and User screen will open.

- 3. Select the staff member.
- 4. Right-click them and select **Set Password**.

The Change Password screen will open.

- 5. Enter and confirm the new password.
- 6. Provide the user with their new password, and ask them to change it once they have logged in.

Include a link to Zedmed's change password guide.

| aff Roles                              | User Groups Databas                                                          | Users                                                                                                    |                 |                                      |
|----------------------------------------|------------------------------------------------------------------------------|----------------------------------------------------------------------------------------------------|-----------------|--------------------------------------|
|                                        |                                                                              | Selection F                                                                                                    | Filter: Active  | Users                                |
| Jser Name                              | Full Name                                                                    | Staff ID                                                                                                    | Dr Code         | Status                               |
| EXTERNAL<br>ZEDMED<br>PAUL             | Myers                                                                        | EXT<br>_X_<br>PL                                                                                                    |                 | Active<br>Active<br>Active           |
|                                        | Admin, Office<br>Arthur, Dr Lesley                                           | Change Password                                                                                                    | LA              | Active<br>Active                     |
| PDAVIS<br>DANUTA                       | Davis, Dr Phillip<br>FERNANDEZ, DANUTA                                       | New Password                                                                                                    | PD<br>DF        | Active<br>Active                     |
| DANNI                                  | Hatcher, Dr Danni                                                            | Repeat New Password                                                                                                    | DH              | Active                               |
| WARREN<br>GRACE<br>GRENVILLE<br>CONNIE | Hedrick, Dr Warren<br>Herman, Grace<br>Howell, Dr Grenville<br>JONES, Connie | Password valid.  Strength Warning: Dates are often easy to guess                                                                 | WH<br>GH1<br>GH | Active<br>Active<br>Active<br>Active |
| JJAMES<br>MELORA<br>FANE               | James, Dr John<br>Stern, Dr Melora<br>Teu, Fane                              | Suggestions: Add another word or two. Uncommon words are better.<br>Avoid dates and years that are associated with you OK Cancel | ננ<br>MS<br>FT  | Active<br>Active<br>Active           |